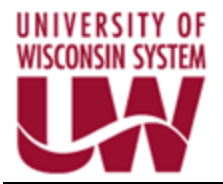

# **PeopleSoft eProcurement Implementation Project**

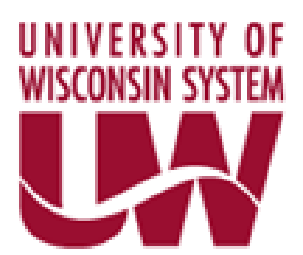

# BU Admin re-route of Requisitions, Buyer Preference and Entering Requisitions for More than one BU

PeopleSoft Version: 9.1 Financials/Supply Chain Prepared by: Aaron Dise & Denise McDonald

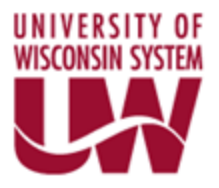

# TABLE OF CONTENTS

| Revision Control                           |   |
|--------------------------------------------|---|
| UW ePro Approver Assignment Page           | 4 |
| Required Buyer Preference                  |   |
| Entering Requisitions for More than One BU |   |

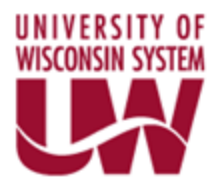

# **Revision Control**

| VERSION | DATE       | NAME            | COMMENTS                                         |
|---------|------------|-----------------|--------------------------------------------------|
| 1.0     | 12/28/2016 | Aaron Dise      | UWSYS Updates                                    |
| 1.5     | 3/7/2017   | Denise McDonald | Using Copy Function to Reinitiate<br>Requisition |
|         |            |                 |                                                  |

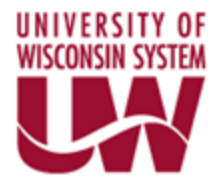

### UW ePro Approver Assignment Page

The steps below describe the business process of updating the UW ePro Approver Assignment Page. This is needed for permanent HR changes or for temporary updates to the Approver Assignment table. Temporary changes may be due to vacations or employees taking some type of leave.

Steps 1 thru 3 can be followed if you are making a permanent change and there is no need to change the routing on existing requisitions. Continue to step 4 if the change is needed to move existing requisitions with an old department assignment through the system.

1. Follow the path below to the UW ePro Approver Assignment page.

#### Main Menu > eProcurement > UW eProcurement > UW eProcurement Approver Assignment

| Favorites Main Menu > eProcurement > UW eProcurement > UW ePro Approver Assignment            |
|-----------------------------------------------------------------------------------------------|
|                                                                                               |
| ePro Approver Assignment                                                                      |
| Enter any information you have and click Search. Leave fields blank for a list of all values. |
|                                                                                               |
| Find an Existing Value Add a New Value                                                        |
|                                                                                               |
| 🔻 Search Criteria                                                                             |
|                                                                                               |
| GL Business Unit: = 🔻                                                                         |
| Approver Profile:                                                                             |
|                                                                                               |
|                                                                                               |
|                                                                                               |
| Search Clear Basic Search                                                                     |
|                                                                                               |

2. Enter or use the magnifying glass to select the GL BU. Use the drop down menu to select the Approver Profile. In most cases the Approver Profile will be Level 1. You could also select Level 2 or Level 3 if changes are needed at those Approval Levels.

Click Search.

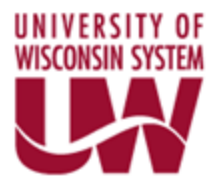

| Approver As | signm    | ents        |                  |                     |     |                     |              |     |
|-------------|----------|-------------|------------------|---------------------|-----|---------------------|--------------|-----|
|             |          |             |                  |                     |     |                     |              |     |
|             |          |             |                  |                     |     |                     |              |     |
| GL Busi     | iness U  | Init: UWSYS | 3                |                     |     |                     |              |     |
| Approv      | er Profi | ile: L1     |                  |                     |     |                     |              |     |
| Approver As | signme   | ents        | Personalize      | Find   View 100   🗖 | L T | 📕 First 🚺 1-15 of 1 | 69 🕨 La      | ıst |
| *User Id    |          | Employee ID | Name             | *Department<br>From |     | *Department To      |              |     |
| 00027748    | Q        | 00027748    | SEOW, ROSALIND   | 953000              | 2   | 953000 🔍            | . <b>.</b> . | -   |
| 00027748    | Q        | 00027748    | SEOW, ROSALIND   | 986000              | 2   | 986000 🔍            | +            | -   |
| 00047699    |          | 00047699    | STACK, DAVID     | 503200              | 2   | 503200 🔍            | <b>+</b>     | -   |
| 00047699    | Q        | 00047699    | STACK, DAVID     | 503250              | 2   | 503250 🔍            | +            |     |
| 00047699    | Q        | 00047699    | STACK, DAVID     | 503800              | 2   | 503800 🔍            | <b></b>      | -   |
| 00047699    | Q        | 00047699    | STACK, DAVID     | 503850              | 2   | 503850 🔍            | <b>.</b>     | -   |
| 00047699    |          | 00047699    | STACK, DAVID     | 503900              | 2   | 503900 🔍            | <b>•</b>     | -   |
| 00047699    |          | 00047699    | STACK, DAVID     | 503950              | 2   | 503950 🔍            | <b>.</b>     | -   |
| 00047699    |          | 00047699    | STACK, DAVID     | 505600              | 2   | 505600 🔍            | <b></b>      | -   |
| 00053941    |          | 00053941    | RADUE, JANE      | 301000              | 2   | 301000 🔍            | <b>H</b>     | -   |
| 00067098    | Q        | 00067098    | DOCKEN, LORIE    | 601500              | 2   | 601500 🔍            | <b></b>      | -   |
| 00067098    |          | 00067098    | DOCKEN, LORIE    | 601600              | 2   | 601600 🔍            | <b>.</b>     | -   |
| 00076244    |          | 00076244    | TREIS RUSK DIANE | 205000              |     | 205000              |              |     |

3. Click Find to search for the appropriate Department to update. In this example we will change Dept ID 400915.

## **Before Update – User Id is EXAUD71**

| Approver Ass  | ignm  | ents         |                    |                     |                     |          |
|---------------|-------|--------------|--------------------|---------------------|---------------------|----------|
| GL Busin      | ess L | Init: UWSYS  |                    |                     |                     |          |
| Approver      | Prof  | ile: L1      |                    |                     |                     |          |
| Approver Assi | ignm  | ents         | Personalize   Find | View 100   🗖   🛗    | First 166-169 of 16 | 9 🕨 Last |
| *User Id      |       | Employee ID  | Name               | *Department<br>From | *Department To      |          |
| EXAUD71       | Q     | EXAUD71      | Auditor, EXAUD71   | 400915 Q            | 400915 🔍            | • -      |
| EXMRG74       | Q     | EXMRG74      | Employee, EXMRG74  | 400923 🔍            | 400923 🔍            | + -      |
| EXMRG74       | Q     | EXMRG74      | Employee, EXMRG74  | 403000 Q            | 403000 Q            | + -      |
| EXMRG75       | Q     | EXMRG75      | Employee, EXMRG75  | 361000 🔍            | 361000 🔍            | + -      |
| Save 🔒        | Retu  | rn to Search |                    |                     | E Add Dydate        | /Display |

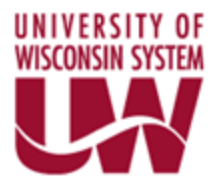

### After Update – changed User Id from EXAUD71 to EXAUD72.

| Approver Assignm  | ents        |                    |                     |                             |
|-------------------|-------------|--------------------|---------------------|-----------------------------|
|                   | _ 14        |                    |                     |                             |
| GL Business U     | nit: UWSYS  |                    |                     |                             |
| Approver Profi    | le: L1      |                    |                     |                             |
| Approver Assignme | ents        | Personalize   Find | View 100   🔤        | First 166-169 of 169 🕨 Last |
| *User Id          | Employee ID | Name               | *Department<br>From | *Department To              |
| EXAUD72 Q         | EXAUD72     | Auditor, EXAUD72   | 400915 🔍            | 400915 🔍 🕂 🗖                |
| EXMRG74           | EXMRG74     | Employee, EXMRG74  | 400923 🔍            | 400923 🔍 🕂 🗕                |
| EXMRG74           | EXMRG74     | Employee, EXMRG74  | 403000 🔍            | 403000 🔍 🕂 🗕                |
| EXMRG75           | EXMRG75     | Employee, EXMRG75  | 361000 🔍            | 361000 Q 🕂 🗕                |

Click Save to make the update.

A change at this level will route NEW requisitions with this department to the new approver. Existing requisitions WILL NOT automatically route to the new user. If there is a need to re-route existing requisitions, go to step 4, other wise you are done.

4. Workflow for existing requisitions with the old department assignment have to be re-initiated to route to the new department approver. Use the below path to access requisitions and re-initiate the workflow.

| Favorites Main Mer                                               | nu > eProcureme                            | nt > Manage Requisitio                                 | ons                               |                           |                      |                 |                             |          |     |           |
|------------------------------------------------------------------|--------------------------------------------|--------------------------------------------------------|-----------------------------------|---------------------------|----------------------|-----------------|-----------------------------|----------|-----|-----------|
|                                                                  |                                            |                                                        |                                   |                           |                      |                 | 🔊 New Window                | ? Help   | P P | ersonaliz |
| Manage Req                                                       | uisitions                                  |                                                        |                                   |                           |                      |                 |                             |          |     |           |
| Search Requisiti                                                 | ions                                       |                                                        |                                   |                           |                      |                 |                             |          |     |           |
| To locate requisition                                            | ons, edit the criteria                     | a below and click the Se                               | arch button.                      |                           |                      |                 |                             |          |     |           |
| Business Unit:                                                   | UWSYS                                      | Requisition                                            | n Name:                           |                           |                      |                 |                             |          |     | Q         |
| Requisition ID:                                                  |                                            | Request S                                              | tatus:                            | All but Com               | plete 🔻              | Budget Status:  |                             |          |     | •         |
| Date From:                                                       | 12/27/2016                                 | Date To:                                               |                                   | 01/03/2017                | 1                    |                 |                             |          |     |           |
| Requester:                                                       |                                            | C Entered By                                           | /:                                |                           | Q                    | PO ID:          |                             |          |     | Q         |
| Requisitions (2)<br>To view the lifespan<br>To edit or perform a | n and line items for<br>nother action on a | a requisition, click the E<br>requisition, make a sele | Expand triangl<br>action from the | e icon:<br>Action dropdow | n list and click Go. | Þ               |                             |          |     |           |
| Reg ID                                                           | Requisition Name                           | <u>BU</u>                                              | Date                              | <u>Status</u>             | <u>Budget</u>        | <u>Total</u>    |                             |          |     |           |
| ▶ <u>000000015</u>                                               | 000000015                                  | UWSYS                                                  | 12/30/2016                        | Approved                  | Not Chk'd            | 1,000.00 USD    | <select action=""></select> |          | •   | Go        |
| ▶ <u>000000014</u>                                               | test                                       | UWSYS                                                  | 12/29/2016                        | Approved                  | Not Chk'd            | 60.00 USD       | <select action=""></select> |          | •   | Go        |
| ▶ <u>000000013</u>                                               | 000000013                                  | UWSYS                                                  | 12/28/2016                        | Pending                   | Not Chk'd            | 10.00 USD       | <select action=""></select> |          | •   | Go        |
| ▶ <u>000000012</u>                                               | 000000012                                  | UWSYS                                                  | 12/28/2016                        | Pending                   | Not Chk'd            | 1,320.00 USD    | <select action=""></select> |          | •   | Go        |
| ▶ <u>000000011</u>                                               | Colleens test                              | UWSYS                                                  | 12/28/2016                        | Pending                   | Not Chk'd            | 500.00 USD      | <select action=""></select> |          | •   | Go        |
| Create New Requis                                                | sition                                     | Review Change Reque                                    | est                               | Review Chan               | ge Tracking          | Manage Receipts | Requisitio                  | n Report |     |           |

#### Main Menu > eProcurement > Manage Requisitions

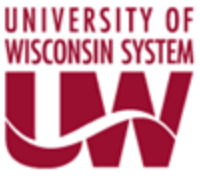

5. Find the requisition in question. Select Copy Requisition from the "Select Action" drop down menu and Select GO.

| Shared<br>Financial<br>System |                             |                  |                |                       |              |                          |                             |   |    |
|-------------------------------|-----------------------------|------------------|----------------|-----------------------|--------------|--------------------------|-----------------------------|---|----|
| Favorites Main Menu >         | eProcurement > Man          | age Requisitions | s              |                       |              |                          |                             |   |    |
| Managa Pagujaj                | tione                       |                  |                |                       |              |                          |                             |   |    |
| Manage Requisi                | uons                        |                  |                |                       |              |                          |                             |   | _  |
| Search Requisitions           |                             |                  |                |                       |              |                          |                             |   |    |
| To locate requisitions, ed    | it the criteria below and c | ick the Search I | button.        |                       |              |                          |                             |   |    |
| Business Unit:                | UWSYS Q                     | Requisition Na   | me:            |                       |              |                          |                             |   | Q  |
| Requisition ID:               | ٩, ١                        | Request Status   |                | All but Complete      | $\checkmark$ | Budget Status:           |                             |   | ~  |
| Date From:                    | 02/28/2017 🛐 🛙              | Date To:         |                | 03/07/2017            | 31           |                          |                             |   |    |
| Requester:                    | 00856855 🔍 🛛                | Entered By:      |                |                       | Q            | PO ID:                   |                             |   | Q  |
|                               |                             |                  |                |                       |              |                          |                             |   |    |
| Search                        | Clear                       |                  |                |                       |              |                          |                             |   |    |
| Requisitions 😰                |                             |                  |                |                       |              |                          |                             |   |    |
| To view the lifespan and lin  | ne items for a requisition, | click the Expan  | d triangle ico | on:                   | I            | Þ                        |                             |   |    |
| To edit or perform another    | action on a requisition, m  | ake a selection  | from the Ac    | tion dropdown list an | d click Go.  |                          |                             |   |    |
| Reg ID Regu                   | iisition Name               | <u>BU Da</u>     | <u>ate S</u>   | tatus                 | Budget       | <u>Total</u>             |                             |   |    |
| ▷ <u>000000073</u> test r     | reinitiate2                 | UWSYS 03         | /07/2017 P     | ending                | Not Chk'd    | 200.00 USD               | <select action=""></select> | ~ | Go |
| ▶ <u>000000072</u> test r     | reinitiate                  | UWSYS 03         | /07/2017 P     | ending                | Not Chk'd    | 200.00 US <mark>D</mark> | Copy Requisition            |   | Go |
|                               |                             |                  |                |                       |              |                          |                             |   |    |
|                               |                             |                  |                |                       |              |                          |                             |   |    |
| Create New Requisition        | Review Char                 | iqe Request      |                | Review Change Trac    | king         | Manage Receipts          | Requisition Report          |   |    |

6. The requisition will appear. Everything will be the exact same, except the Requisition Name will be blank. Fill in the Same name.

| Shared<br>Financial<br>System                                    |                                 |                        |                         |               |   |
|------------------------------------------------------------------|---------------------------------|------------------------|-------------------------|---------------|---|
| Favorites Main Menu > eProcurement                               | > Manage Requisitions           |                        |                         |               |   |
| Create Requisition                                               |                                 | Enter same name        |                         |               |   |
| 1. Define Requisition                                            | 2. Add Items                    | and Services           | 3. Review and Sub       | mit           |   |
| Review the details of your requisition, ma                       | ke any necessary changes, and s | ubmine for approval.   |                         |               |   |
| Business Unit: UWSYS<br>Requester: 00856855<br>Requisition Name: | UW Systemwide                   | MCDONALD, DENISE       | *Currency:<br>Priority: | USD<br>Medium |   |
| Requisition Lines 🙆                                              | Vendor Name                     | Quantity LIOM          | Price                   | Total         |   |
| □ 1 <u>test reinitiate item</u>                                  | <u>rendor Manie</u>             | 1.0000 EACH            | 200.00000               | 200.00        |   |
| Select All / Deselect All                                        |                                 |                        | Total Amount:           | 200.00 USD    |   |
| Add to Favorites                                                 | Add to Template(s)              | Modify Line / Shipping | g / Accounting          | Delete        |   |
| Comments 🕜                                                       |                                 |                        |                         |               |   |
|                                                                  |                                 |                        |                         |               | 2 |
| Send to Vendor                                                   | how at Receipt 🛛 Sho            | wn at Voucher          | Approval Justification  |               |   |
| Check Budget                                                     |                                 |                        |                         |               |   |
| Save & submit                                                    | Save & preview approvals        | × Cancel requisition   | Find more items         |               |   |

7. Click Save & Submit.

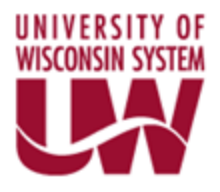

| Department Approval                                                                 |
|-------------------------------------------------------------------------------------|
| ∠ Line 1:Pending     reg entry                                                      |
| Department Approval                                                                 |
| Pending<br>DOCKEN, LORIE<br>UW ePro Level 1 approver                                |
| Controller                                                                          |
| Line 1:Awaiting Further Approvals<br>req entry                                      |
| Controller                                                                          |
| Not Routed<br>Employee, EXMRG75<br>UW ePro Level 2 approver                         |
| Buyer                                                                               |
| Line 1:Awaiting Further Approvals<br>regentry                                       |
| Buyer                                                                               |
| Not Routed<br>Auditor, EXAUD71<br>UW ePro Level 3 approver                          |
| Submit         Edit Requisition         Apply Approval Changes         Check Budget |
| View printable version Manage Requisitions Create New Requisition                   |

8. The Approval levels should now include the new department approver

Going forward requisitions with this department will automatically be routed to the new approver.

9. Now that the requisition has been recreated, cancel the requisition with the old department approver.
 Main Menu > eProcurement > Manage Requisitions

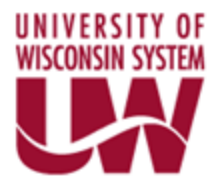

10. Find the Old requisition to cancel. Select Cancel Requisition from the "Select Action" drop down menu and Select GO.

|                                                                         |                                                                                    |                                                                                                    | <ul> <li>Manage Requisi</li> </ul>                                      |                                                                           |                                                                 |                                                                    |                                          |                                                   |          |
|-------------------------------------------------------------------------|------------------------------------------------------------------------------------|----------------------------------------------------------------------------------------------------|-------------------------------------------------------------------------|---------------------------------------------------------------------------|-----------------------------------------------------------------|--------------------------------------------------------------------|------------------------------------------|---------------------------------------------------|----------|
|                                                                         |                                                                                    |                                                                                                    |                                                                         |                                                                           |                                                                 |                                                                    |                                          |                                                   |          |
|                                                                         |                                                                                    |                                                                                                    |                                                                         |                                                                           |                                                                 |                                                                    |                                          |                                                   |          |
| anag                                                                    | je Requ                                                                            | lisitions                                                                                                    |                                                                         |                                                                           |                                                                 |                                                                    |                                          |                                                   | _        |
| Search                                                                  | Requisition                                                                        | ns<br>                                                                                                    | u and aliah the Car                                                     | an la la citta a                                                          |                                                                 |                                                                    |                                          |                                                   |          |
| olocate                                                                 | e requisition:                                                                     | s, edit the chiena belo                                                                                                    | wand click the Sea                                                      | ICH DULLON.                                                               |                                                                 |                                                                    |                                          |                                                   |          |
| usiness                                                                 | s Unit:                                                                            | UWSYS                                                                                                    | Requisition                                                             | Name:                                                                     |                                                                 |                                                                    |                                          |                                                   | 2        |
| equisiti                                                                | ion ID:                                                                            |                                                                                                    | Request St                                                              | atus:                                                                     | All but Con                                                     | nplete 🗸                                                           | Budget Status:                           |                                                   | ~        |
| ate Fro                                                                 | m:                                                                                 | 02/28/2017                                                                                                    | Date To:                                                                |                                                                           | 03/07/2017                                                      | 31                                                                 |                                          |                                                   |          |
| equeste                                                                 | er:                                                                                | 00856855                                                                                                    | Entered By                                                              |                                                                           |                                                                 | 0                                                                  | PO ID:                                   |                                                   | 0        |
|                                                                         |                                                                                    |                                                                                                    | S                                                                       | •                                                                         |                                                                 | ~                                                                  |                                          |                                                   | ~        |
|                                                                         |                                                                                    |                                                                                                    | ,                                                                       | •                                                                         |                                                                 | 4                                                                  |                                          |                                                   | ~        |
| Sei                                                                     | arch                                                                               | Clear                                                                                                    | ,                                                                       |                                                                           |                                                                 | ~                                                                  |                                          |                                                   |          |
| Se:<br>equisiti                                                         | arch                                                                               | Clear                                                                                                    |                                                                         |                                                                           |                                                                 |                                                                    |                                          |                                                   |          |
| Ser<br>equisiti<br>view th                                              | arch<br>ions (?)<br>he lifespan a                                                  | Clear                                                                                                    | uisition, click the E                                                   | pand triangle                                                             | icon:                                                           | ]~<                                                                |                                          |                                                   |          |
| Sea<br>equisiti<br>view th<br>edit or                                   | arch<br>ions (?)<br>he lifespan a                                                  | Clear<br>nd line items for a requi                                                                                                    | uisition, click the Ex                                                  | pand triangle                                                             | icon:<br>Action dropdown                                        | list and click Go.                                                 |                                          |                                                   |          |
| Ser<br>equisiti<br>view th<br>edit or<br><u>Req</u>                     | arch                                                                               | Clear<br>nd line items for a req<br>ther action on a requi<br>Requisition Name                                                                                                    | uisition, click the Es<br>sition, make a select<br><u>BU</u>            | pand triangle<br>tion from the<br><u>Date</u>                             | icon:<br>Action dropdown<br><u>Status</u>                       | list and click Go.<br>Budget                                       | Total                                    |                                                   |          |
| Sea<br>equisiti<br>o view th<br>o edit or<br><u>Req</u><br>0000         | arch<br>ions (2)<br>he lifespan a<br>perform and<br>LD [<br>0000074 1              | Clear<br>nd line items for a requiter action on a requi<br>Requisition Name<br>test again                                                                                                    | uisition, click the Ex<br>sition, make a select<br><u>BU</u><br>UWSYS   | pand triangle<br>tion from the<br><u>Date</u><br>03/07/2017               | icon:<br>Action dropdown<br><u>Status</u><br>Pending            | ↓<br>Iist and click Go.<br><u>Budget</u><br>Not Chk'd              | <u>Total</u><br>200.00 USD               | Cancel Requisition                                | Go       |
| Sea<br>equisiti<br>o view th<br>o edit or<br><u>Rea</u><br>0000         | arch<br>ions (2)<br>he lifespan a<br>perform and<br>10 [<br>0000074 1<br>0000073 1 | Clear<br>nd line items for a requi<br>other action on a requi<br>Requisition Name<br>test again<br>test reinitiate2                                                                                                    | uisition, click the Ex<br>sition, make a select<br>BU<br>UWSYS<br>UWSYS | pand triangle<br>tion from the<br><u>Date</u><br>03/07/2017<br>03/07/2017 | icon:<br>Action dropdown<br><u>Status</u><br>Pending<br>Pending | ↓<br>list and click Go.<br><u>Budget</u><br>Not Chk'd<br>Not Chk'd | <u>Total</u><br>200.00 USD               | Cancel Requisition<br><select action=""></select> | Go<br>Go |
| Ser<br>equisiti<br>o view th<br>o edit or<br><u>Reg</u><br>0000<br>0000 | arch<br>ions (2)<br>he lifespan a<br>perform and<br>10 [<br>0000074 1<br>0000073 1 | Clear<br>clear<br>cline items for a requination of a requination of a requination of a requination of a requination of the second of the second of | uisition, click the Ex<br>sition, make a select<br>BU<br>UWSYS<br>UWSYS | pand triangle<br>tion from the<br><u>Date</u><br>03/07/2017<br>03/07/2017 | icon:<br>Action dropdown<br><u>Status</u><br>Pending<br>Pending | ↓<br>list and click Go.<br><u>Budget</u><br>Not ChKd<br>Not ChKd   | <u>Total</u><br>200.00 USD<br>200.00 USD | Cancel Requisition                                | Go<br>Go |

11. The below screen will appear. Click Cancel Requisition.

| URIVERSITY OF<br>WESCONSIN SYSTEM | Shared<br>Financial<br>System |                   |              |        |           |           |     |        |
|-----------------------------------|-------------------------------|-------------------|--------------|--------|-----------|-----------|-----|--------|
| Favorites                         | Main Menu > ePro              | curement > Manage | Requisitions |        |           |           |     |        |
| Requi                             | isition Details               | for:              | MCDON        | ALD, D | ENISE     | E         |     |        |
| Busine                            | ss Unit:                      | UWSYS             | Dat          | te:    | 03/07/2   | 017       |     |        |
| Requisi                           | ition Name:                   | test again        | Sta          | itus:  | Pending   | 9         |     |        |
| Requisi                           | ition ID:                     | 000000074         | Tot          | tal:   |           | 200.00 (  | USD |        |
| Line De                           | etails                        |                   |              |        |           |           |     |        |
| Line                              | Item Description              | Status            | Price        |        |           | Qty       |     | Total  |
|                                   | 1 test reinitiate item        | Pending Approval  | 200.00000    | EACH   |           | 1.0000    |     | 200.00 |
| Return t                          | o Manage Requisitions         |                   |              |        | Cancel Re | quisition |     |        |

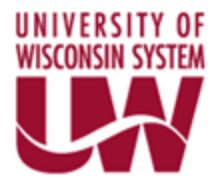

12. The below screen will appear. You will notice the requisition is now Canceled. The new one you copied should be pending.

| File Edit View                       | w Favorites To         | ools Help        |                 |                |                    |               |        |                   |       |                                                                                                    |        |        |
|--------------------------------------|------------------------|------------------|-----------------|----------------|--------------------|---------------|--------|-------------------|-------|----------------------------------------------------------------------------------------------------|--------|--------|
| × 📆 Convert                          | ▼ Belect               |                  |                 |                |                    |               |        |                   |       |                                                                                                    |        |        |
| 👍 🖸 Charter                          | uw Annual Benefit      | ts Enrollme.     | 🧧 interm        | ediate-ps-c    | uery 🧃 basic-p     | os-query      | 🥘 Encu | imbrance_Journal_ | 0n    | PeopleSoft Purchasing PeopleSoft Purchasing PeopleSoft Purchasing People People Peo | ng 9.1 | 🖸 Peop |
| Financial<br>System                  |                        |                  |                 |                |                    |               |        |                   |       |                                                                                                    |        |        |
| vorites Main Mer                     | nu > eProcureme        | nt 🔿 Mana        | ge Requisition  | 5              |                    |               |        |                   | _     |                                                                                                    |        |        |
|                                      |                        |                  |                 |                |                    |               |        |                   |       |                                                                                                    |        |        |
| Manage Red                           | quisitions             |                  |                 |                |                    |               |        |                   |       |                                                                                                    |        |        |
| <ul> <li>Search Requisiti</li> </ul> | ions                   |                  |                 |                |                    |               |        |                   |       |                                                                                                    |        |        |
| To locate requisition                | ons, edit the criteria | below and cli    | ick the Search  | button.        |                    |               |        |                   |       |                                                                                                    |        |        |
| Business Unit:                       | UWSYS                  | × Q, R           | Requisition Na  | me:            |                    |               |        |                   |       |                                                                                                    |        | Q      |
| Requisition ID:                      |                        | Q R              | equest Status   |                | All but Complete   | •             | ~      | Budget Stat       | us:   |                                                                                                    |        | ~      |
| Date From:                           | 02/28/2017             | <b>B</b>         | ate To:         |                | 03/07/2017         |               | H)     |                   |       |                                                                                                    |        |        |
| Requester:                           | 00856855               | QE               | intered By:     |                |                    | (             | 2      | PO ID:            |       |                                                                                                    |        | Q      |
|                                      |                        |                  |                 |                |                    |               |        |                   |       |                                                                                                    |        |        |
| Search                               | Clear                  |                  |                 |                |                    |               |        |                   |       |                                                                                                    |        |        |
| Requisitions 🔞                       |                        |                  |                 |                |                    |               |        |                   |       |                                                                                                    |        |        |
| To view the lifespar                 | n and line items for a | a requisition, ( | click the Expan | d triangle ico | n:                 |               | ₽      |                   |       |                                                                                                    |        |        |
| To edit or perform a                 | another action on a r  | equisition, m    | ake a selection | from the Act   | on dropdown list a | and click G   | D.     |                   |       |                                                                                                    |        |        |
| Reg ID                               | Requisition Name       |                  | <u>BU Da</u>    | <u>ite St</u>  | <u>atus</u>        | <u>Budget</u> |        | <u>Total</u>      |       |                                                                                                    |        |        |
| ▶ <u>000000074</u>                   | test again             |                  | UWSYS 03        | 07/2017 Ca     | inceled            | Valid         |        | 0.00              | USD [ | <select action=""></select>                                                                                                    | ~      | Go     |
| 0000000073                           | test reinitiate2       |                  | UWSYS 03        | 07/2017 Pe     | nding              | Not Ch        | k'd    | 200.00            | USD [ | <select action=""></select>                                                                                                    | ~      | Go     |
| ▶ 000000072                          | test reinitiate        |                  | UWSYS 03        | 07/2017 Pe     | nding              | Not Ch        | k'd    | 200.00            | USD   | <select action=""></select>                                                                                                    | ~      | Go     |
|                                      |                        |                  |                 |                | 2                  |               |        |                   |       |                                                                                                    |        | ,      |
| Create New Requisi                   | ition F                | Review Chan      | ge Request      |                | Review Change Tra  | acking        |        | Manage Receipts   |       | Requisition Report                                                                                                    |        |        |

You are done.

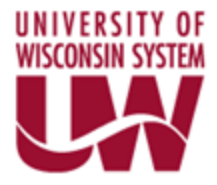

### **Required Buyer Preference**

If a Buyer is unable to process requisitions, the issue may be with the Procurement Preference. Ensure the below is populated with the Buyer's Empl ID.

| VIEVENCE Street<br>VIEVENCE STREET<br>VIEVENCE STREET<br>VIEVENCE STREET<br>System |                                      |              |                                |                 |
|------------------------------------------------------------------------------------|--------------------------------------|--------------|--------------------------------|-----------------|
| Favorites Main Menu > Set Up                                                       | p Financials/Supply Chain > Common E | ofinitions > | User Preferences > Define User | ser Preferences |
| User Preferences Procurem                                                          | ent                                  |              | Ť                              |                 |
| User:                                                                              |                                      |              |                                |                 |
| Location:                                                                          | ٩                                    |              |                                |                 |
| Origin:                                                                            | Q                                    |              |                                |                 |
| Department:                                                                        | Q                                    |              |                                |                 |
| Ship To Location:                                                                  | Q                                    |              |                                |                 |
| Requester:                                                                         |                                      | Q            |                                |                 |
| Buyer:                                                                             |                                      | <b>Q</b>     |                                |                 |
| Contract Process                                                                   | Payables Online Vouchering           | 1            | Purchase Order Authorizations  |                 |
| Rebate Authorizations                                                              | Receiver / RTV Setup                 |              | Vendor Processing Authority    |                 |
| Request for Quote Process                                                          | Requisition Authorizations           |              | Doc Tolerance Authorizations   |                 |
| Save 🔍 Return to Search                                                            | Previous in List                     | 🔚 Notify     | 🗘 Refresh                      |                 |
| User Preferences   Procurement                                                     |                                      |              |                                |                 |
|                                                                                    |                                      |              |                                |                 |

# Entering Requisitions for More than One BU

If an individual needs to have the ability to enter requisitions for more than one BU, the Overall Preferences have to be updated.

| Financial<br>System                                              |                                                                  |                                                                 |
|------------------------------------------------------------------|------------------------------------------------------------------|-----------------------------------------------------------------|
| Favorites Main Menu → Set Up<br>User Preferences Overall Pre     | Financials/Supply Chain >                                        | Common Definitions > User Preferences > Define User Preferences |
| User ID:<br>Name:                                                |                                                                  | ×                                                               |
| Business Unit:<br>SetID:<br>As of Date:<br>Localization Country: | Q<br>Q<br>12/03/2015<br>II<br>USA Q USA                          | LEAVE BLANK TO ENTER<br>IN REQUISITIONS FOR<br>MORE THAN ONE BU |
| Alternate Character Enabl                                        | ed<br>unts in Subsystems<br>) the Previous in List and the ences | Next in List Notify CRefresh                                    |
|                                                                  |                                                                  |                                                                 |